# **Enterprise Signer**

Manuál pre klientov a partnerov SLSP

Vypracoval: Tomáš Kasala Dátum vytvorenia: 14.5.2024 Verzia dokumentu: 1.1 Verzia aplikácie: 1.30.1.0

#### História dokumentu:

| Verzia | Dátum      | Popis zmeny                                                  |
|--------|------------|--------------------------------------------------------------|
| 1.0    | 14.05.2024 | Úvodná verzia                                                |
| 1.1    | 17.05.2024 | Upravený bod 1.3.4.1 Pridanie vizuálneho podpisu pri podpise |

## Obsah

| 1.1. ÚVOD                                                                         | 4  |
|-----------------------------------------------------------------------------------|----|
| 1.2. POUŽITÉ SKRATKY                                                              | 4  |
| 1.3. EXTERNÉ PODPISOVANIE                                                         | 5  |
| 1.3.1. PRIHLÁSENIE                                                                | 5  |
| 1.3.2. NASTAVENIE APLIKÁCIE                                                       | 7  |
| 1.3.2.1. Hlavné menu                                                              | 7  |
| 1.3.2.2. Podružné menu                                                            | 7  |
| 1.3.3. PREHĽAD DORUČENÝCH DOKUMENTOV                                              | 8  |
| 1.3.4. PODPÍSANIE / VYBAVENIE DOKUMENTU                                           | 10 |
| 1.3.4.1. Pridanie vizuálneho podpisu pri podpise                                  | 10 |
| 1.3.4.2. Podpísanie dokumentu prostredníctvom podpisového certifikátu             | 13 |
| 1.3.4.3. Podpísanie dokumentu prostredníctvom QR kódu v mobilnom telefóne/tablete | 16 |
| 1.3.4.4. Podpísanie dokumentu iba vizuálnym podpisom bez certifikátu              | 19 |
| 1.3.4.5. Schválenie dokumentu                                                     | 19 |
| 1.3.4.6. Zamietnutie dokumentu                                                    | 20 |
| 1.3.5. SLEDOVANIE PODPISOVÉHO WORKFLOW                                            | 20 |
| 1.3.6. FINÁLNE PODPÍSANÝ DOKUMENT A VALIDAČNÝ PROTOKOL                            | 21 |

### 1.1. ÚVOD

Enterprise Signer je aplikácia na prácu s elektronicky podpísanými dokumentmi, určená na vytváranie elektronicky podpísaných dokumentov v rámci podpisových workflow vytvorených pracovníkmi Slovenskej sporiteľne, a.s.

Tento dokument bol vytvorený pre potreby klientov a partnerov SLSP, používateľov Enterprise Signer, a má slúžiť ako manuál (pomôcka) pre prácu s aplikáciou.

#### 1.2. Použité skratky

#### Prehľad skratiek a pojmov použitých v dokumente:

| Skratka /<br>Pojem: | Vysvetlenie skratky alebo pojmu:                                                                                             |
|---------------------|----------------------------------------------------------------------------------------------------|
| SLSP                | Slovenská sporiteľňa, a.s.                                                                                                   |
| KEP                 | Kvalifikovaný elektronický podpis                                                                                            |
| ZEP                 | Zdokonalený elektronický podpis                                                                                              |
| PAdES               | PDF Advanced Electronic Signatures - formát elektronického podpisu                                                           |
| CAdES               | CMS Advanced Electronic Signatures - formát elektronického podpisu                                                           |
| XAdES               | XML Advanced Electronic Signatures - formát elektronického podpisu                                                           |
| PIN                 | Osobný autorizačný kód (Personal Identification Number)                                                                      |
| QPIN                | PIN pre kvalifikovaný elektronický podpis - pre karty ProID+                                                                 |
| elD                 | Občiansky preukaz s elektronickým čipom                                                                                      |
| вок                 | Bezpečnostný osobný kód - pre elD                                                                                            |
| KEP PIN             | PIN pre kvalifikovaný elektronický podpis - pre elD                                                                          |
| QR kód              | Dvojrozmerný kód pre "rýchlu reakciu" (Quick Response)                                                                       |
| NFC                 | Near Field Communication - bezdrôtová technológia umožňujúca rýchlu a<br>zabezpečenú výmenu dát na veľmi krátke vzdialenosti |
| IČO                 | ldentifikačné číslo organizácie                                                                                              |

#### 1.3. Externé podpisovanie

Externí podpisujúci v prípade vybavovania podpisového workflow sú externí partneri banky, klienti alebo neklienti, s ktorými banka elektronicky podpisuje dokument, prípadne viac dokumentov.

#### 1.3.1. Prihlásenie

Aplikácia Enterprise Signer pracuje vo webowom prostredí internetového prehliadača, nie je potrebná inštalácia.

Pre fungovanie je nutné mať v PC nainštalovanú klientsku aplikáciu *Disig Web Signer*, prostredníctvom ktorej sa vytvárajú a k dokumentu pridávajú samotné podpisy založené na kvalifikovanom podpisovom certifikáte. Pred samotným podpisom Enterprise Signer skontroluje dostupnosť aplikácie *Disig Web Signer* a v prípade jej nedostupnosti ponúkne možnosť stiahnuť inštalačný súbor do počítača a následne je nutné aplikáciu nainštalovať.

Aktuálnu verziu *Disig Web Signer* je možné stiahnuť zo stránok nášho partnera, spoločnosti Disig, a.s., z ich internetovej stránky použitím tohto odkazu – <u>Stiahnuť Disig Web Signer</u> (https://download.disigcdn.sk/cdn/products/websigner2/download.html).

Spustenie klientskej aplikácie *Disig Web Signer* je nutné vykonať vo Windows cez menu Štart:

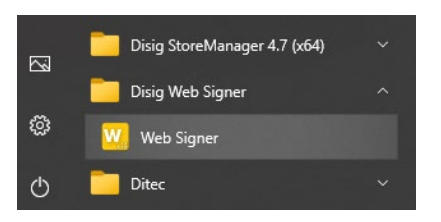

Následne je vhodné nastaviť si automatické spúšťanie tejto aplikácie pri štarte systému:

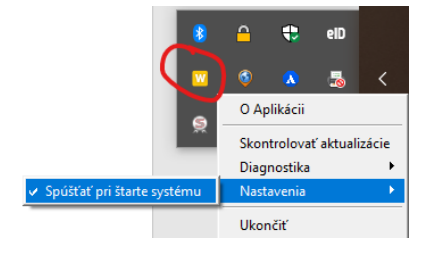

Aplikácia Enterprise Signer sa spustí vo webovom prostredí internetového prehliadača po kliknutí na odkaz (link) v e-mailovej notifikácii.

| Slovenská sporiteľňa: Dokument na elektronický podpis                                                                                                    |          |                      |                     |              |          |        |
|----------------------------------------------------------------------------------------------------|----------|----------------------|---------------------|--------------|----------|--------|
| A                                                                                                    | ٢        | ← Odpovedať          | 🌕 Odpovedať všetkým | → Preposlat' | ij.      |        |
| Politika uchovávania údajov Default 10 Year Delete (10 rokov)                                                                                                    | Koni     | ec platnosti 22.4.20 | 34                  | st           | 24.4.202 | 4 11:0 |
| Dobrý deň,                                                                                                    |          |                      |                     |              |          |        |
| zasielame Vám na elektronický podpis dokument ES-DOC-2148/2024                                                                                                    |          | 100 C                |                     |              |          |        |
| Na jeho podpísanie použite, prosím, nasledujúci odkaz:<br>https://podpisovanie-uat.sisp.sk/Sign?token=603918c4038948bd9583ce676070a119a                                                                                                    | f4c2898t | 062a4c508771ef4b     | 06a78f02e           |              |          |        |
| Dokument Vám bude prístupný na podpísanie do 09.05.2024 23:59.                                                                                                    |          |                      |                     |              |          |        |
| Ak máte otázky k obsahu dokumentu, kontaktujte odosielateľa dokumentu:<br>Tomáš <u>esisp.sk</u>                                                                                                    |          |                      |                     |              |          |        |
| 1 yield to be a possible of the state of the second second sec |          |                      |                     |              |          |        |
| S pozdravom                                                                                                    |          |                      |                     |              |          |        |
| Slovenská sporiteľňa a.s.                                                                                                    |          |                      |                     |              |          |        |
| *Tento e-mail bol vygenerovaný automaticky. Prosím, neodpovedajte naň.                                                                                                    |          |                      |                     |              |          |        |

Po kliknutí na odkaz sa z bezpečnostných dôvodov vyžaduje zadanie bezpečnostného sms kódu zaslaného na mobilné telefónne číslo podpisujúceho. V pravej hornej časti obrazovky je možné zmeniť jazykovú mutáciu tak aktuálnej autentifikačnej stránky, ako aj následnej jazykovej mutácie novej doručenej sms správy.

|                                                                                   |                                                                                                    | SK -   |
|-----------------------------------------------------------------------------------|----------------------------------------------------------------------------------------------------|--------|
| Autentifikácia prístupu k doručenému dokumentu                                    |                                                                                                    | ZRUŠIŤ |
| Na uvedené telefónne číslo bol odoslaný SMS kód pre overenie prístupu k dokumentu |                                                                                                    | ×      |
|                                                                                   | Autentifikácia prístupu k doručenému dokumentu       Telefonne číslo ore zaslanie SMS kódu       ************************************ |        |

Po správnom uvedení sms kódu a stlačení tlačidla <sup>Overiť</sup> aplikácia automaticky zobrazí príslušný podpisový workflow s podpisovaným dokumentom.

| SLOVENSKÁ Š Do<br>sporiteľňa | ručené dokumenty 2                                                                                                    |                                                                                                    | 8· (                                                                                                    |  |
|------------------------------|----------------------------------------------------------------------------------------------------|----------------------------------------------------------------------------------------------------|----------------------------------------------------------------------------------------------------|--|
| - Dokument na podpis         |                                                                                                    | F                                                                                                    | REVZIAŤ DOKUMENT ZAMIETNUŤ PODPÍSAŤ                                                                                  |  |
| Dokument                     | Q B                                                                                                    | Nastavenie podpisovania                                                                                                    |                                                                                                    |  |
| Dokument na 4 ext. p 🎶       | ≁pridať vizuálny podpis. 🔮 🛛 👄                                                                                                    | Úroveň podpisu<br>Kvalifikovaný elektronický podpis s vízuálnym podpisom<br>Na základe ponúkaných mažností vyberte úroveň podpisu, i                                                                                                    | •<br>Itorou buse podpísaný daný dokumenty                                                                            |  |
|                              | Record and the control of the control of the contro | Stav podpisovania                                                                                                    | Informácie o dokumente                                                                                               |  |
|                              |                                                                                                    | ES-DOC-2148/2024 Prebiehajúce  Odoslal  Tomáš (Slovenská sporiteľňa a.s.)  v@slsp.sk  Uroveň podpisu  Kvalifikovaný elektronický podpis s vizuálnym podp  Vytvorené dňa Posledná zmena stavu 24.04.2024 11:14  Podpisať do  09.05.2024 23:59 | Za firmu Procurement Services SK; s.r.o. Nikov silboru Dokument.pdf Nikov dokumentu Dokument na 4 ext, podpisy Popis |  |
|                              | 1. Description and the second                                                                                                    | Adresáti                                                                                                    |                                                                                                    |  |
|                              | Contraction of the second second                                                                                                    | 1. () 2 ()<br>1. () 2 ()                                                                                                    | (Procurement Services SK, s.r.o.)<br>(LANED, a.s.)                                                                   |  |

V prípade, že nie je potrebné pracovať s aktuálnym dokumentom, kliknutím na Doručené dokumenty sa zobrazí Prehľad doručených dokumentov.

#### Dôležité upozornenie:

- e-mailová notifikácia prichádza vždy z e-mailovej adresy epodpis@slsp.sk,
- odosielateľom sms správy je SLSP (Slovenská sporiteľňa, a.s.), v texte sms správy je uvedený text "Enterprise Signer SLSP, a.s.", spolu so samotným bezpečnostným kódom je uvedená aj časová platnosť bezpečnostného kódu,
- bezpečnostný sms kód má obmedzenú časovú platnosť 15 minút od doručenia. Po jeho viacnásobnom (3x) nesprávnom zadaní sa uplatňujú bezpečnostné obmedzenia na opätovné generovanie sms kódu. O ich aktuálnych detailoch je podpisujúci informovaný pri pokuse o zadanie sms kódu.

#### 1.3.2. Nastavenie aplikácie

Základnou obrazovkou pre externé podpisovanie je <u>Prehľad doručených dokumentov</u>. Na tejto obrazovke sa nachádza *Hlavné menu*, *Podružné menu* a samotný prehľad podpisových workflow (dokumentov), ktoré má externý podpisujúci aktuálne k dispozícii.

| SLO  | <b>VENSK</b>  | (Áṡ ⊳                                       | oručené dokume                                     | enty 🔒                       |                                |                         | ደ- ወ                                      |
|------|---------------|---------------------------------------------|----------------------------------------------------|------------------------------|--------------------------------|-------------------------|-------------------------------------------|
| Doru | ičené doku    | menty                                       |                                                    |                              |                                |                         | ZAMIETNUŤ SCHVÁLIŤ PODPÍSAŤ               |
| 0    | VYBRAŤ VŠET   | TKO Identifikáto                            | r dokumentu   Názov                                | dokumentu   Názov súboru   P | opis   Podpisujúci   Odosielat | teí                     | Q X VŠETKY STAVY • T VYTVORENÉ DŇA • 11 C |
| 0    | 1/5           | Vytvorené dňa<br>Vybaviť do<br>Prebiehajúce | 24.04.2024 11:04<br>09.05.2024<br>24.04.2024 11:14 | Procurement Services SK      | ES-DOC-2148/2024               |                         | ₿ © <i>w</i>                              |
|      | 1/4           | Vytvorené dňa<br>Vybaviť do<br>Prebiehajúce | 24.04.2024 10:27<br>09.05.2024<br>24.04.2024 10:44 | LANED, a.s.                  | ES-DOC-2147/2024               |                         | ₿ ⊗ ≈                                     |
|      | 0/2           | Vytvorené dňa<br>Vybaviť do<br>Prebiehajúce | 16.04.2024 13:42<br>01.05.2024<br>16.04.2024 13:42 | TKa FIRMA1 6UAT PERF         | ES-DOC-2133/2024               |                         | Q <b>B</b>                                |
|      | 0/1           | Vytvorené dňa<br>Vybaviť do<br>Prebiehajúce | 16.04.2024 13:22<br>01.05.2024<br>16.04.2024 13:22 | TKa FIRMA1 GUAT PERF         | ES-DOC-2128/2024               |                         | Q <b>B</b>                                |
|      | (1)           | Vytvorené dňa<br>Vybaviť do<br>Ukončené     | 16.04.2024 13:09<br>01.05.2024<br>16.04.2024 13:11 | TKa FIRMA1 6UAT PERF         | ES-DOC-1999/2024               |                         | 9 B 🖿 🗙                                   |
|      | (1)           | Vytvorené dňa<br>Vybaviť do<br>Ukončené     | 16.04.2024 12:52<br>01.05.2024<br>16.04.2024 12:55 | LANED, a.s.                  | ES-DOC-1119/2024               |                         | Q B B X                                   |
|      |               |                                             |                                                    |                              |                                |                         |                                           |
|      |               |                                             |                                                    |                              |                                |                         | 6 záznamov                                |
| 2024 | C Disig, a.s. | Verzia: 1.29.0.0                            |                                                    |                              |                                | DISIG ENTERPRISE SIGNER |                                           |

| 1.3.2.1. | Hlavné menu          |          |
|----------|----------------------|----------|
|          | Doručené dokumenty 🔒 | <br>8- 0 |

*Hlavné menu* je dostupné vždy a pre externého podpisujúceho je po kliknutí na Doručené dokumenty k dispozícii <u>Prehľad doručených dokumentov</u> na podpis.

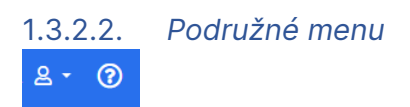

*Podružné menu* obsahuje ovládacie prvky, ktoré priamo súvisia s prihláseným používateľom. Po kliknutí na jednotlivé ikony sa zobrazia nastavenia používateľa a informácie o aplikácii Enterprise Signer s možnosťou stiahnuť si dostupné manuály. Pre *Nastavenie používateľa* sa zobrazí nasledovné okno s možnosťou úpravy jednotlivých parametrov podľa vlastných preferencií. Tieto nastavenia sú intuitívne, zrejmé zo znalosti elektronického podpisovania, respektíve budú vysvetlené v ďalších častiach dokumentu.

| SLOVENSKÁ S Doručené dokumenty B                                                                 |                                                                                                    | <u>ع</u> کې                                                  |
|--------------------------------------------------------------------------------------------------|----------------------------------------------------------------------------------------------------|--------------------------------------------------------------|
| ← Nastavenia používateľa                                                                         |                                                                                                    | ULOŽIŤ                                                       |
| Vzhľad                                                                                           | Notifikácie                                                                                                    |                                                              |
| Preferovanš tėma Preferovaný jazyk<br>SLSP # Slovenčina                                          | Podpisujúci                                                                                                    |                                                              |
| Neskrývať akcie na záznamoch doručených a odoslaných<br>dokumentov                               | Notifikácia o zamietnutí dokumentu iným podpisujúcim<br>Notifikácia o zrušení dokumentu jeho odosielateľom<br>Notifikácia o finálnej verzi podpísaného dokumentu | emailon<br>emailon<br>emailon                                |
| Podpisovanie dokumentov                                                                          | Notifikácia o vypršaní termínu podpisania dokumentu                                                                                                    | emailom                                                      |
| Vizuširy podpis<br>Vizuširy podpisu<br>Preferovanš úroveň podpisu<br>Vyberte položku<br>Podypisa | Notifikacia o finálnom schválení dokumentu<br>Notifikacia o bilžiacom sa termine podpísania dokumentu                                                            | emailom emailom dni pred terminom 3 emailox ana construction |

#### 1.3.3. Prehľad doručených dokumentov

V *Prehľade doručených dokumentov* je samotný prehľad podpisových workflow (dokumentov), ktoré má externý podpisujúci aktuálne k dispozícii.

| SLOVENS<br>sporiteľňa | KÁŚ 🛛                                       | oručené dokume                                     | nty 🔒                         |                               |                         | ይ- ወ                                      |
|-----------------------|---------------------------------------------|----------------------------------------------------|-------------------------------|-------------------------------|-------------------------|-------------------------------------------|
| Doručené dol          | sumenty                                     |                                                    |                               |                               |                         | ZAMIETNUŤ SCHVÁLIŤ PODPÍSAŤ               |
| VYBRAT VS             | ETKO Identifikito                           | r dokumentu   Názov                                | dokumentu   Názov súboru   Po | opis   Podpisujúci   Odosiela | teí                     | Q X VŠETKV STAVV - Y VVTVORENÉ DŇA - 11 C |
| 0 (1/5)               | Vytvorené dňa<br>Vybaviť do<br>Prebiehajúce | 24.04.2024 11:04<br>09.05.2024<br>24.04.2024 11:14 | Procurement Services SK       | ES-DOC-2148/2024              |                         | <b>B</b> © <i>n</i>                       |
| . 1/4                 | Vytvorené dňa<br>Vybaviť do<br>Prebiehajúce | 24.04.2024 10:27<br>09.05.2024<br>24.04.2024 10:44 | LANED, a.s.                   | ES+DOC+2147/2024              |                         | ₿ ⊗ ≁                                     |
| 0/2                   | Vytvorené dňa<br>Vybaviť do<br>Prebiehajúce | 16.04.2024 13:42<br>01.05.2024<br>16.04.2024 13:42 | TKa FIRMA1 GUAT PERF          | ES-DOC-2133/2024              |                         | Q B                                       |
| 0/1                   | Vytvorené dňa<br>Vybaviť do<br>Prebiehajúce | 16.04.2024 13:22<br>01.05.2024<br>16.04.2024 13:22 | TKa FIRMA1 6UAT PERF          | ES-DOC-2128/2024              |                         | Q <b>B</b>                                |
| ()                    | Vytvorené dňa<br>Vybaviť do<br>Ukončené     | 16.04.2024 13:09<br>01.05.2024<br>16.04.2024 13:11 | TKa FIRMA1 6UAT PERF          | ES-DOC-1999/2024              |                         | 9. B 🖿 🗙                                  |
| (1)                   | Vytvorené dňa<br>Vybaviť do<br>Ukončené     | 16.04.2024 12:52<br>01.05.2024<br>16.04.2024 12:55 | LANED, a.s.                   | ES-DOC-1119/2024              |                         | 9. B B X                                  |
|                       |                                             |                                                    |                               |                               |                         |                                           |
|                       |                                             |                                                    |                               |                               |                         |                                           |
|                       |                                             |                                                    |                               |                               |                         |                                           |
|                       |                                             |                                                    |                               |                               |                         |                                           |
|                       |                                             |                                                    |                               |                               |                         |                                           |
|                       |                                             |                                                    |                               |                               |                         | 6 záznamov                                |
| 2024 C Disig, a.s     | . Verzia: 1.29.0.0                          |                                                    |                               |                               | DISIG ENTERPRISE SIGNER |                                           |

K dispozícii je možnosť filtrovania podľa rôznych kritérií po kliknutí na všetky stavy - . Zoraďovanie podľa rôznych kritérií je umožnené po kliknutí na vytvorené dňa - a vyhľadávanie po zadaní vyhľadávaného textu sa dá po kliknutí na <sup>Q</sup>:

|                    | Doručené dokumenty 8                                                                    | -       | 8· 0                 |
|--------------------|-----------------------------------------------------------------------------------------|---------|----------------------|
| Doručené dokumenty |                                                                                         | ZAMIETN | UT SCHVÁLIT PODPÍSAT |
| VYBRAŤ VŠETKO Ider | ifikátor dokumentu   Názov dokumentu   Názov súboru   Popis   Podpisujúci   Odosielateľ |         | VYTVORENÉ DŇA - II C |

#### Po kliknutí na 🔨 je k dispozícii pokročilý filter:

| SLO<br>sporite                                                                                              | /ENSKÁ Ġ                              | Doručené dokume     | enty 🔒    |                    |           |                                      |            |           |                      |                | -            | 8 · 0               |
|----------------------------------------------------------------------------------------------------|---------------------------------------|---------------------|-----------|--------------------|-----------|--------------------------------------|------------|-----------|----------------------|----------------|--------------|---------------------|
| Doruč                                                                                                    | Doručené dokumenty                    |                     |           |                    |           |                                      |            | ZAMIETNUŤ | SCHVÁLIŤ PODPÍSAŤ    |                |              |                     |
| Od:<br>Do:                                                                                                  | Obdobie<br>dd.mm.rrrr 🗇<br>dd.mm.rrrr | – G<br>Všetky stavy | Na podpis | 0<br>Na schvälenie | Podpísané | Stav<br>O<br>Vybavené bez<br>podpisu | Zamietnuté | Zrušené   | (2)<br>Vybavené      | 0<br>Po lehote | Pred lehotou | Úroveň podpisovania |
| 🛛 WBRAŤ VŠETKO Identifikátor dokumentu   Názov dokumentu   Názov súboru   Popis   Podpisujúci   Odosielateľ |                                       |                     |           |                    |           |                                      |            |           | VYTVORENÉ DŇA - II C |                |              |                     |

Obsluha vyhľadávania, filtrovania, zoraďovania, exportu do excelu, je intuitívne, užívateľsky jednoduché, preto sa v ďalšom texte nerozoberá.

V ľavej časti obrazovky je možné označiť viacero dokumentov pomocou checkboxov, a následne hromadne vybaviť viacero workflow:

| SLC<br>sporit | <b>VENSK</b> | (ÁŠ _                                       | Poručené dokume                                    | enty 🔒                        |                                 |   | <u>ع</u> ٠ @                              |
|---------------|--------------|---------------------------------------------|----------------------------------------------------|-------------------------------|---------------------------------|---|-------------------------------------------|
| Doru          | ičené doku   | menty                                       |                                                    |                               |                                 |   | ZAMIETNUŤ SCHVÁLIŤ PODPÍSAŤ               |
| 0             | VYBRAŤ VŠET  | FKO Identifikát                             | or dokumentu   Názov                               | dokumentu   Názov súboru   Po | opis   Podpisujúci   Odosielate | { | Q X VŠETKY STAVY - T VYTVORENÉ DŇA - 11 C |
| D             | 1/5          | Vytvorené dňa<br>Vybaviť do<br>Prebiehajúce | 24.04.2024 11:04<br>09.05.2024<br>24.04.2024 11:14 | Procurement Services SK       | ES-DOC-2148/2024                |   | B ⊗ 2×                                    |
| 0             | 1/4          | Vytvorené dňa<br>Vybaviť do<br>Prebiehajúce | 24.04.2024 10:27<br>09.05.2024<br>24.04.2024 10:44 | LANED, a.s.                   | ES-DOC-2147/2024                |   | B ⊗ <i>≁</i>                              |
|               | 0/2          | Vytvorené dňa<br>Vybaviť do<br>Prebiehajúce | 16.04.2024 13:42<br>01.05.2024<br>16.04.2024 13:42 | TKa FIRMA1 GUAT PERF          | ES-DOC-2133/2024                |   | Q B                                       |

V samotnom *Prehľade doručených dokumentov* sú v riadkoch zobrazené tie dokumenty, ktoré sú k dispozícii na základe rôznych pravidiel aj s červeným upozornením číslovkou, pre koľko dokumentov sa vyžaduje nejaká akcia:

| SL | SLOVENSKÁ Ś Doručené dokumenty D & - O |                                             |                                                    |                              |                                 |    |                                           |  |  |  |
|----|----------------------------------------|---------------------------------------------|----------------------------------------------------|------------------------------|---------------------------------|----|-------------------------------------------|--|--|--|
| Do | ručené doku                            | menty                                       |                                                    |                              |                                 |    | ZAMIETNUŤ SCHVÁLIŤ PODPÍSAŤ               |  |  |  |
|    | VYBRAT VŠE                             | IKO Identifikáto                            | r dokumentu   Názov                                | dokumentu   Názov súboru   P | opis   Podpisujúci   Odosielati | eř | Q X VŠETKY STAVY - Y VYTVORENÉ DŇA - 11 C |  |  |  |
| 0  | 1/5                                    | Vytvorené dňa<br>Vybaviť do<br>Prebiehajúce | 24.04.2024 11:04<br>09.05.2024<br>24.04.2024 11:14 | Procurement Services SK      | ES-DOC-2148/2024                |    | <b>B</b> ⊗ <i>w</i>                       |  |  |  |
|    | 1/4                                    | Vytvorené dňa<br>Vybaviť do<br>Ukončené     | 24.04.2024 10:27<br>09.05.2024<br>25.04.2024 10:35 | LANED, a.s.                  | E5-DOC-2147/2024                |    | Q 8 X                                     |  |  |  |
|    | 0/2                                    | Vytvorené dňa<br>Vybaviť do<br>Prebiehajúce | 16.04.2024 13:42<br>01.05.2024<br>16.04.2024 13:42 | TKa FIRMA1 6UAT PERF         | ES-DOC-2133/2024                |    | Q B                                       |  |  |  |
|    | 0/1                                    | Vytvorené dňa<br>Vybaviť do<br>Prebiehajúce | 16.04.2024 13:22<br>01.05.2024<br>16.04.2024 13:22 | TKa FIRMA1 6UAT PERF         | ES-DOC-2128/2024                |    | Q B                                       |  |  |  |
|    | (m)                                    | Vytvoreně dňa<br>Vybaviť do<br>Ukončené     | 16.04.2024 13:09<br>01.05.2024<br>16.04.2024 13:11 | TKa FIRMA1 6UAT PERF         | ES+DOC+1999/2024                |    | 9. B B X                                  |  |  |  |
|    | (vn)                                   | Vytvorené dňa<br>Vybaviť do<br>Ukončené     | 16.04.2024 12:52<br>01.05.2024<br>16.04.2024 12:55 | LANED, a.s.                  | ES-DOC-1119/2024                |    | 9. B B ×                                  |  |  |  |

V prvom stĺpci je indikátor stavu dokumentu s ukazovateľom počtu podpísaných z celkového počtu podpisujúcich, ktorí majú príslušný dokument podpísať.

Vnútorný kruh vyjadruje stav vybavenia dokumentu, pričom farebné značenie vnútorného kruhu je nasledovné:

- <u>Sivá</u> prebiehajúci stav,
- <u>Červená</u> ukončený stav jedným z podpisujúcich, ktorý zamietol podpísanie príslušného dokumentu,
- <u>Svetlo červená</u> ukončený stav vlastníkom dokumentu, ktorý zrušil podpisovanie príslušného dokumentu,

- <u>Zelená</u> ukončený stav z titulu vybavenia dokumentu jeho podpísaním všetkými podpisujúcimi,
- <u>Svetlo zelená</u> ukončený stav z titulu vybavenia dokumentu jeho podpísaním všetkými podpisujúcimi, pričom min. jeden z nich sa vzdal podpisu napr. v prípade ak preposlal dokument na podpis inému podpisujúcemu.

Vonkajší kruh vyjadruje stav overenia elektronických podpisov, ktoré už boli do dokumentu vložené, pričom farebné značenie vonkajšieho kruhu je nasledovné:

- Zelená všetky elektronické podpisy v dokumente sú platné,
- <u>Sivá</u> nebolo možné rozhodnúť o platnosti jedného z elektronických podpisov dokumentu, alebo min. jeden z elektronických podpisov dokumentu je platný iba čiastočne,
- <u>Červená</u> jeden z elektronických podpisov dokumentu nie je platný.

Pre jednotlivé dokumenty sú dostupné rôzne akcie vyvolané kliknutím na príslušnú ikonu:

- **Q** Zobrazí detailný formulár doručeného, rozpracovaného, prípadne používateľom už podpísaného dokumentu.
- Zobrazí formulár pre vybavenie (podpísanie) dokumentu.
- Zobrazí formulár pre schválenie dokumentu.
- <sup>©</sup> Zobrazí formulár pre zamietnutie dokumentu.
- Prevezme dokument, t. j. otvorí ho priamo ako pdf súbor, resp. dokumenty, ktoré stiahne zaobalené v ZIP súbore na predvolené miesto na disku.
- Zobrazí protokol s detailnými informáciami o spracovaní dokumentu. Protokol je vo formáte pdf a je elektronicky podpísaný systémom. Protokol je prístupný iba pre dokumenty, ktoré sú v stave "Ukončené" t. j. boli finálne podpísané, zamietnuté podpisujúcim resp. zrušené vlastníkom dokumentu.
- × Odstráni rozpracovaný dokument.
- <sup>C</sup> Opätovné načítanie obsahu prehľadu.

#### 1.3.4. Podpísanie / Vybavenie dokumentu

Pre podpísanie, respektíve vybavenie dokumentu, je potrebné mať naštudované informácie z bodu <u>Prehľad doručených dokumentov</u>.

#### 1.3.4.1. Pridanie vizuálneho podpisu pri podpise

Pre jednoduché a v budúcnosti opakované pridávanie vizuálneho podpisu je vhodné vopred nahrať a uložiť obrázok vizuálneho podpisu v *Nastaveniach používateľa*. V prípade takto uloženého vizuálneho podpisu sa tento predvyplní a použije na podpisovanie.

|                        | Doručené dokumenty 1                                                                 |  | 9996 - 1999 - 19 8 - | 0                  |   |   |
|------------------------|--------------------------------------------------------------------------------------|--|----------------------|--------------------|---|---|
| Doručené dokumenty     | Doručené dokumenty                                                                   |  |                      |                    |   |   |
| VVBRAŤ VŠETKO Identifi | kitor dokumentu   Názov dokumentu   Názov súboru   Popis   Podpisujúci   Odosielateľ |  | IKY ST               | Zdieľané dokumenty | C |   |
|                        |                                                                                      |  |                      | Odhlásiť           |   | â |

Ak v *Nastaveniach používateľa* obrázok vizuálneho podpisu nahratý nie je, je nutné pridať vizuálny podpis jednorazovo.

|                        | ručené dokumenty 3                |                                                                                                    | 8· 0                                                                                                    |
|------------------------|-----------------------------------|----------------------------------------------------------------------------------------------------|----------------------------------------------------------------------------------------------------|
| ← Dokument na podpis   |                                   | P                                                                                                    | PREVZIAŤ DOKUMENT ZAMIETNUŤ PODPÍSAŤ 🔞                                                                                                 |
| Dokument               | Q B                               | Nastavenie podpisovania                                                                                                    |                                                                                                    |
| Dokument na 4 ext. p 🎾 | Pre pristať vizuálny podpis 🕑 🛛 👁 | Úroveň podpisu<br>Kvalifikovaný elektronický podpis s vizuálnym podpisom<br>Na základe panúkaných možnostil vyberte úraveň podpisu, i                                                                                                    | torou bude podpísaný daný dokumenty                                                                                                    |
| Philoha 1 2            | Reserve an other set              | Stav podpisovania                                                                                                    | Informácie o dokumente                                                                                                    |
|                        |                                   | ES-DOC-2148/2024 Prebiehajúce  Odoslal  Tomáť (Slovenská sporiteľňa a.s.)  Costp.ak  Uroveň potpisu  Kvalifikovaný elektronický podpis s vituálinym pod  Vytvorené dňa  Posledná zmena stavu  24.04.2024 11:14  Podpisať do  09.05.2024 23:59 | Za firmu<br>Procurement Services SK, s.r.o.<br>Nääov süböru<br>Dokument.pdf<br>Näöov dokumentu<br>Dovikment na 4 ext. podpisy<br>Popis |
|                        |                                   | Adresáti                                                                                                    |                                                                                                    |
|                        |                                   | 1. O 20 Ostast                                                                                                    | (Procurement Services SK, s.r.o.)                                                                                                    |
|                        |                                   | 1. ⊘ 🎾 Øslip.sk                                                                                                    | (LANED, a.s.)                                                                                                    |

Po stlačení tlačidla *~ pridať vizuálny podpis*, zobrazí sa okno pre pridanie vizuálneho podpisu:

• pre jednoduchý elektronický podpis je automaticky mód podpisu vizuálny (bez metadát)

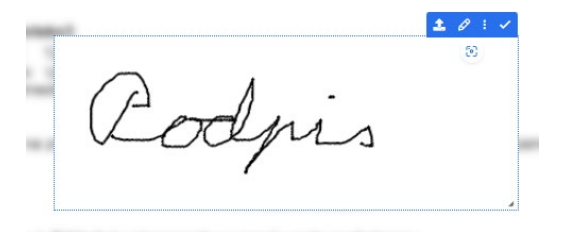

 pre kvalifikovaný elektronický podpis aj s módom a sadou metadát, aké vybral tvorca podpisového workflow

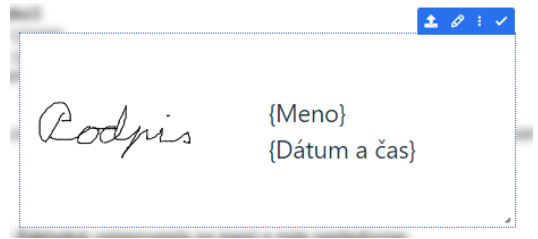

Možnosti pri pridávaní a úprave vizuálneho podpisu:

- 🔹 💶 nahrať podpis obrázok z počítača
- 🖉 nakresliť alebo upraviť podpis myšou
- 🙋 vyčistiť nekorektne nakreslený obrázok
- 🖻 uložiť nakreslený obrázok
- použiť podpis aj pre ostatné dokumenty v dávke
- zobraziť umiestnenie vizuálneho podpisu v dokumente
- 🤨 vyvolať návod pre pridanie vizuálneho podpisu

• 🗹 - potvrdiť pridaný vizuálny podpis.

Po tomto potvrdení 🗹 sa pridá vizuálny podpis na miesto, ktoré určil tvorca podpisového workflow.

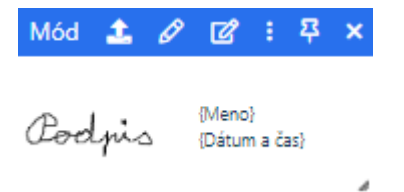

V istých špecifických prípadoch, kedy napríklad tvorca podpisového workflow neurčil presné umiestnenie vizuálneho podpisu (nedefinoval takzvanú kotvu podpisu), má podpisujúci k dispozícii aj ďalšie možnosti pri vytváraní vizuálneho podpisu:

- Mód vybrať iný mód vizuálneho podpisu
- 🗹 upraviť metadáta vizuálneho podpisu
- o zobraziť umiestnenie vizuálneho podpisu v dokumente
- Pripnúť (ukotviť) vizuálny podpis na ľubovoľnom mieste v texte dokumentu po jeho potiahnutí myšou na želané miesto.

Oprava pridaného vizuálneho podpisu je možná opätovným stlačením tlačidla *<sup>"</sup>pridať vizuálny podpis*.

|                                     | Doručené dokumenty 1                                                                                                    | <u>ع</u> - @                                                                                                    |
|-------------------------------------|----------------------------------------------------------------------------------------------------|----------------------------------------------------------------------------------------------------|
| ← Dokument na podpis                |                                                                                                    | PREVZIAŤ DOKUMENT ZAMIETNUŤ PODPÍSAŤ 📀                                                                                                    |
| Dokument                            | Q B                                                                                                    | Nastavenie podpisovania                                                                                                    |
| Dokument na 4 ext. p., 🎾            | ≻rpridat vieuálny podpis 🔮 🐠                                                                                                    | Uroverh podpisu<br>Kvalifikovaný elektronický podpis s vizuálným podpisom •<br>Exe stěládné uroklastick zakolatel radiostické krále zakolatel klastické podpisel dobať doba mest kr |
| Priloha 1                           | The second second secon | Stav podpisovania Informácie o dokumente                                                                                                    |
|                                     |                                                                                                    | 1/3 ES-DOC-2148/2024 Za firmu<br>Prebiehajúce Procurement Services SK, s.r.o.                                                                                                    |
|                                     | Constant, doi: 10.100                                                                                                    | Odoslal Názov súboru<br>Tomáš (Slovenská sporiteľňa a.s.) Dokument.pdf                                                                                                    |
|                                     | (Deckyrin Manual<br>Contractor                                                                                                    | Názov dokumentu     Dokument na 4 ext. podpisy     Kvalifikovaný elektronický podpis s vizuálnym podj     Popis                                                                     |
|                                     |                                                                                                    | Vytvorené dňa Posledná zmena stavu<br>24.04.2024 11:04 24.04.2024 11:14                                                                                                    |
|                                     | BURNER BURN                                                                                                    | Podpisaf do                                                                                                    |
|                                     |                                                                                                    | Adresáti                                                                                                    |
|                                     | h.rulium                                                                                                    | 1. O 2- (Procurement Services SK, s.r.o.)                                                                                                    |
|                                     |                                                                                                    | 1. 🕗 🎦 (CANED, a.s.)                                                                                                    |
|                                     |                                                                                                    | 1. ⊘ 🎾                                                                                                    |
|                                     | N ≪ <u>1_</u> n ⊨ N                                                                                                    | 1. 24042024 H                                                                                                    |
| 2024 O Disig, a.s. Verzia: 1.29.0.0 | DISIG ENTERPRISE SIGNER                                                                                                    |                                                                                                    |

Po stlačení tlačidla **PODPÍSAŤ** príde k samotnému podpisovaniu dokumentu.

#### 1.3.4.2. Podpísanie dokumentu prostredníctvom podpisového certifikátu

Po stlačení tlačidla **PODPÍSAŤ** príde k samotnému podpisovaniu dokumentu. Otvorí sa okno, v ktorom budú uvedené všetky dokumenty z podpisového workflow, ktoré sa podpisujú:

| SLOVENSKÁ S<br>sporiteľňa |                                                                 |                                                        |                                                                                                 |
|---------------------------|-----------------------------------------------------------------|--------------------------------------------------------|-------------------------------------------------------------------------------------------------|
| Podpís                    | anie doku                                                       | mentov                                                 |                                                                                                 |
| ø                         | Detaily operácie<br>Popis operácie                              | Hromadné podpísanie 2 dokumentov samostatnými podpismi | 「<br>Mathing Construction<br>の<br>A<br>A<br>A<br>A<br>A<br>A<br>A<br>A<br>A<br>A<br>A<br>A<br>A |
|                           | Dokumant 1<br>Názov súboru<br>Typ dokumentu<br>Obsahuje podpisy | Dokument na 4 ext. podpisy<br>PDF dokument<br>Nie      |                                                                                                 |
| Ē                         | Dokument 2<br>Názov súboru<br>Typ dokumentu<br>Obsahuje podpisy | Priloha 1<br>PDF dokument<br>Nie                       |                                                                                                 |
|                           |                                                                 |                                                        | 🍘 Zrušić                                                                                        |

Po stlačení tlačidla resp. viacero aplikácia zobrazí podpisovaný dokument, resp. viacero dokumentov v okne Disig Web Signer, v ktorom si môže používateľ ešte raz prezrieť dokument, resp. dokumenty pred ich samotným podpísaním:

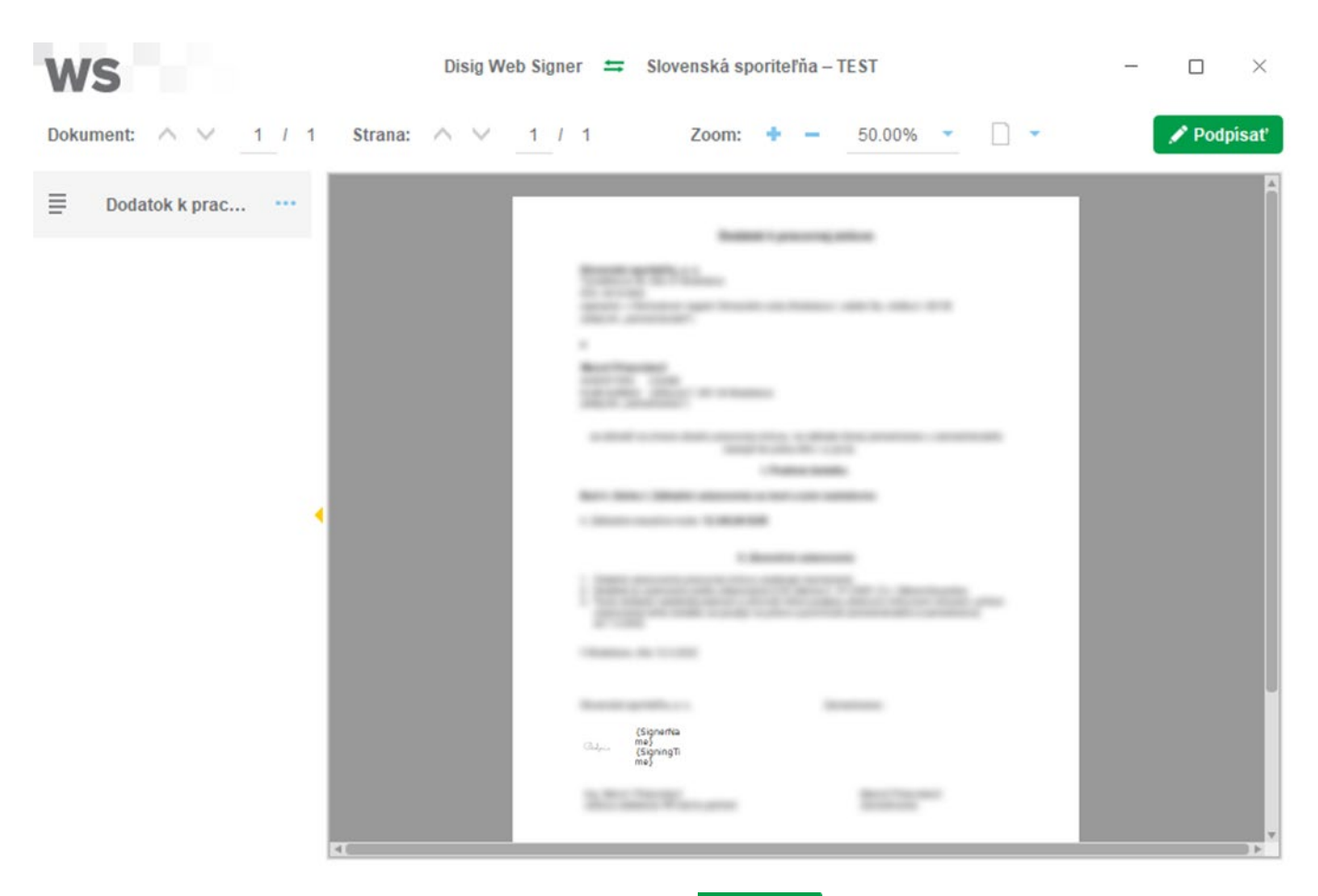

Podpísanie dokumentu sa potvrdí stlačením tlačidla **Podpísať** v pravom hornom rohu.

V zobrazenom okne sa vyberie jednak úložisko, t. j. miesto, kde je uložený certifikát pre elektronické podpísanie dokumentu a následne samotný certifikát, ktorým sa daný dokument resp. dokumenty budú podpisovať:

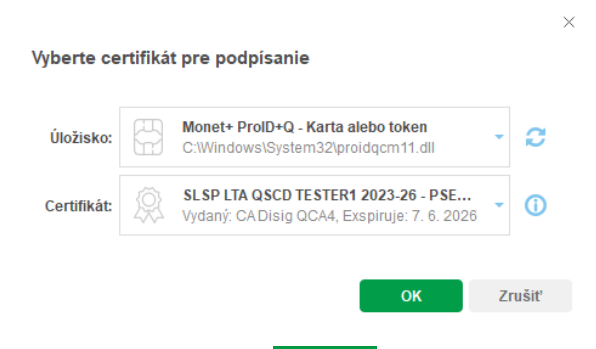

Kliknutím na tlačidlo sa spustí samotný proces podpísania dokumentu, resp. viacerých dokumentov elektronickým podpisom používateľa.

Zadá sa PIN kód, ktorým je chránený prístup k certifikátu na nosiči:

| Prosím zadajte PIN.                                       |      | ×      |
|-----------------------------------------------------------|------|--------|
|                                                           |      |        |
| Token: MultiAppID<br>Slot Gemalto USB Key Smart Card Read | er 0 |        |
|                                                           | ок   | Zrušiť |

Následne po správnom zadaní PIN kódu zadá QPIN, ktorým je chránený samotný certifikát (súkromný kľúč certifikátu):

| Prosím zadajte podpisový PIN.                                 |    | ×      |
|---------------------------------------------------------------|----|--------|
| podpisový PIN                                                 |    |        |
| 👿 Zapamätať podpisový PIN pre túto dávku                      |    |        |
| Token: ID Prime MD<br>Slot: Alcorlink USB Smart Card Reader 0 |    |        |
|                                                               | ок | Zrušiť |

Poznámka: V prípade, ak je podpisovaných viac dokumentov v jednej dávke, je užívateľsky vhodné zapamätať podpisový PIN pre túto dávku, kedy sa jedným zadaním PIN kódu podpíšu všetky dokumenty v dávke naraz.

Ak bol QPIN kód správny, dokument je úspešne podpísaný:

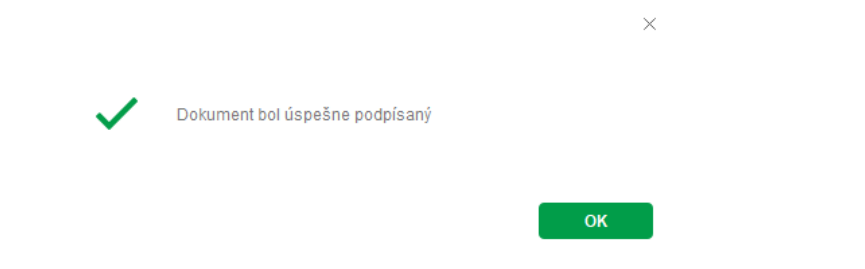

Po stlačení tlačidla ok sa aplikácia vráti do obrazovky Enterprise Signer, do časti *Doručené dokumenty*:

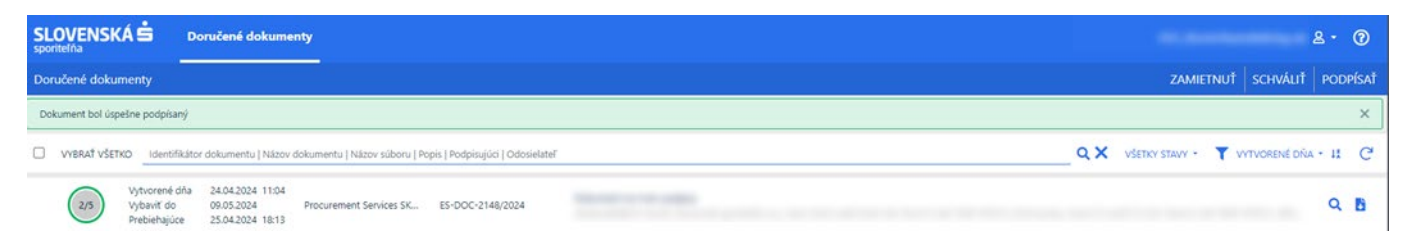

Ak je v rámci podpisového workflow požadované ďalšie podpisovanie, pripadne schvaľovanie, pokračuje podpisové workflow ďalej.

V prípade, ak bola toto posledná akcia v podpisovom workflow, dokument je finálne podpísaný a je k dispozícii na stiahnutie každému účastníkovi podpisového workflow, sú vygenerované príslušné notifikačné e-maily a notifikácie v aplikácii – viď bod <u>Finálne podpísaný dokument a</u> <u>validačný protokol</u>.

Poznámka: Obrazovky na samotnú komunikáciu aplikácie Enterprise Signer s kvalifikovaným podpisovým certifikátom a jeho úložiskom sa môžu líšiť. Platí to napríklad pre elektronické podpisovanie prostredníctvom elD (občiansky preukaz) podpisujúceho a aplikácie elD klient, kedy sa zadáva BOK kód, ktorým je chránený prístup k certifikátu na nosiči a KEP PIN, ktorým je chránený samotný certifikát (súkromný kľúč certifikátu):

| P   | Propagácia certifik | átov X |
|-----|---------------------|--------|
|     | Zadajte BC          | ж      |
| ••• |                     |        |
| 1   | 2                   | 3      |
| 4   | 5                   | 6      |
| 7   | 8                   | 9      |
|     | 0                   | ОК     |
|     |                     |        |

Aplikáciu elD klient je možné stiahnuť zo stránky <u>www.slovensko.sk</u> a inštalovať v počítači podpisujúceho.

#### 1.3.4.3. Podpísanie dokumentu prostredníctvom QR kódu v mobilnom telefóne/tablete

Pri podpisovaní prostredníctvom QR kódu sa samotný podpis založený na kvalifikovanom podpisovom certifikáte k dokumentu nepridáva v prostredí internetového prehliadača počítača, ale prostredníctvom mobilného telefónu/tabletu.

Aby bolo možné podpisovať prostredníctvom QR kódu, musí byť v mobilnom telefóne/tablete podpisujúceho nainštalovaná mobilná aplikácia *Disig Web Signer Mobile* od nášho partnera, spoločnosti Disig, a.s. Túto aplikáciu je možné stiahnuť z internetovej stránky použitím tohto odkazu – <u>Stiahnuť Disig Web Signer Mobile</u>

(https://download.disigcdn.sk/cdn/products/websigner2/download.html), respektíve použitím odkazu v obrazovke s QR kódom. Aplikácia je samozrejme dostupná v Google Play pre mobilnú platformu Android a Apple Store pre mobilnú platformu iOS/iPadOS.

Podpisovanie QR kódom nie je garantované, môže byť zo strany SLSP táto možnosť vypnutá alebo zapnutá podľa aktuálneho obchodného alebo prevádzkového rozhodnutia SLSP.

Po stlačení tlačidla **podpísať** príde k samotnému podpisovaniu dokumentu. Otvorí sa okno, v ktorom budú uvedené všetky dokumenty z podpisového workflow, ktoré sa podpisujú:

| SLOVE<br>sporitelňa | SLOVENSKÁ 🖨 |                                                                 |                                                        |                                                                                                    |  |  |  |  |
|---------------------|-------------|-----------------------------------------------------------------|--------------------------------------------------------|----------------------------------------------------------------------------------------------------|--|--|--|--|
| Po                  | odpísa      | anie dokur                                                      | nentov                                                 | <u>,</u>                                                                                                    |  |  |  |  |
|                     | ø           | Detaily operácie<br>Popis operácie                              | Hromadné podpísanie 2 dokumentov samostatnými podpismi | Poppisat<br>BE Podpisat cez<br>QR                                                                                                    |  |  |  |  |
|                     | ľ           | Dokument 1<br>Nézov súboru<br>Typ dokumentu<br>Obsahuje podpisy | Dokument ne 4 ext. podpisy<br>PDF dokument<br>Nie      |                                                                                                    |  |  |  |  |
|                     | Ē           | Dokument 2<br>Názov súboru<br>Typ dokumentu<br>Obsahuje podpisy | Priloha 1<br>PDF dolument<br>Nile                      |                                                                                                    |  |  |  |  |
|                     |             |                                                                 |                                                        | ( the second second sec |  |  |  |  |

Po stlačení tlačidla aplikácia zobrazí QR kód, prostredníctvom ktorého sa v mobilnej aplikácii *Disig Web Signer Mobile* vykoná samotné podpísanie dokumentu.

|                                                                                                    | ×                   |
|----------------------------------------------------------------------------------------------------|---------------------|
| V mobilnej aplikácii Disig Web Signer Mobile zvolte možnos<br>a zosnímajte nižšie zobrazený QR kód. Po podpisani dokun<br>zariadení pokračujte kliknutím na tlačidlo "Dokončit". | t "Podpisat cez QR" |
| E C + 6 + 7 + 6 + 6                                                                                                    | ç.                  |
| r Dokončiť                                                                                                    |                     |

Po naskenovaní QR kódu z obrazovky počítača mobilným telefónom/tabletom v mobilnej aplikácii *Disig Web Signer Mobile* sa v časti podpísať cez QR zobrazí podpisovaný dokument (prípadne viac podpisovaných dokumentov). Po zadaní podpisového QPIN kódu (resp. KEP PIN pre elD občiansky preukaz) a následnom priložení nosiča kvalifikovaného certifikátu (karty) s NFC rozhraním k mobilnému telefónu/tabletu sa pridá podpis k dokumentu.

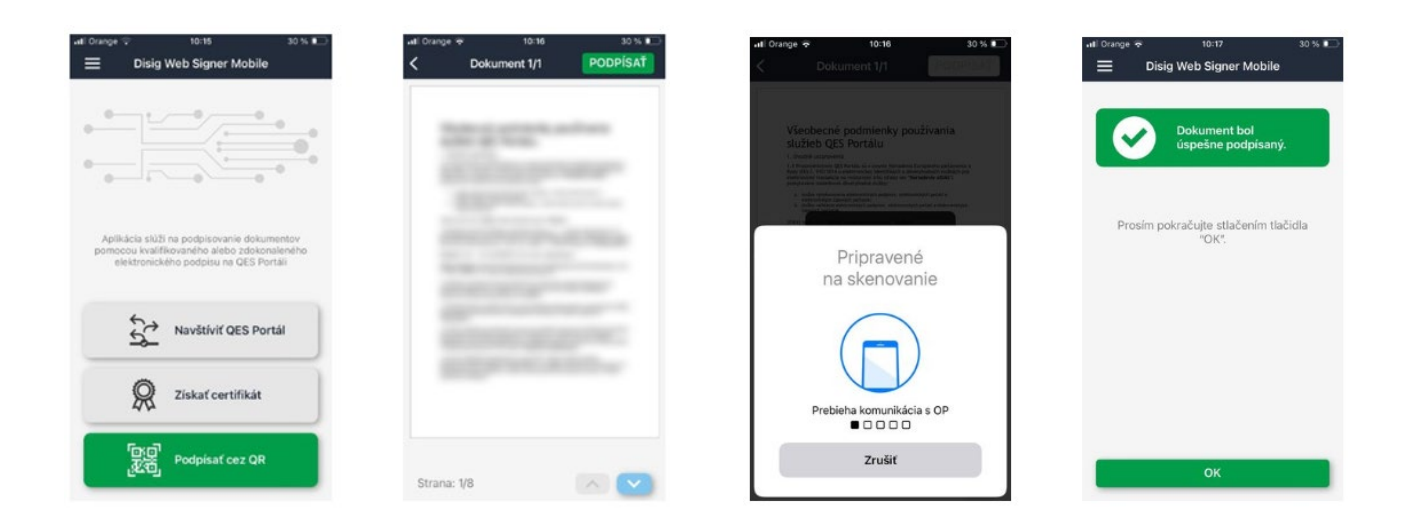

Ak je podpísanie v mobilnom telefóne/tablete úspešné, o čom mobilný telefón/tablet podpisujúceho informuje, je následne možné dokončiť podpisovanie v Enterprise Signer stlačením

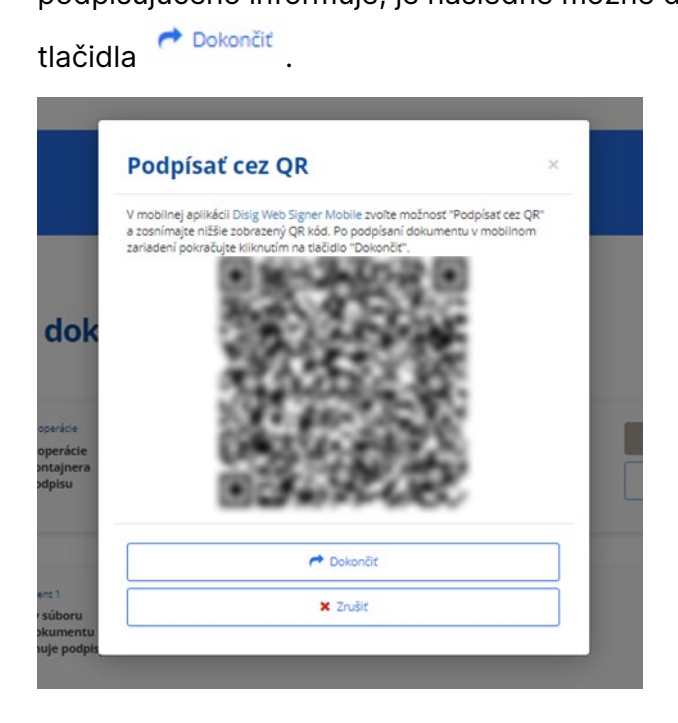

Následne sa zobrazí obrazovka Enterprise Signer s podpísaným podpisovým workflow v časti *Doručené dokumenty*.

|                                           | Doručené dokumenty D                                                                   | <u>ع</u> - @                              |
|-------------------------------------------|----------------------------------------------------------------------------------------|-------------------------------------------|
| Doručené dokumenty                        |                                                                                        | ZAMIETNUŤ SCHVÁLIŤ PODPÍSAŤ               |
| Dokument bol úspešne podpis               | anj                                                                                    | ×                                         |
| VYBRAŤ VŠETKO Ident                       | fikátor dokumentu   Názov dokumentu   Názov súboru   Popis   Podpisujúci   Odosielateľ | Q X VŠETKY STAVY - Y VYTVORENÉ DŇA - 11 C |
| 2/5 Vytvorené<br>Vybaviť do<br>Prebiehajú | d4s 26.04.2024 09.23<br>5 11.05.2024 LANED, s.s. ES-DOC-169/2024<br>6 26.04.2024 Ta/1  | Q <b>B</b>                                |

V prípade, ak sa nepodarí pridať elektronický podpis prostredníctvom QR kódu a mobilnej aplikácie D*isig Web Signer Mobile*, alebo ak sa podpisujúci rozhodne nepodpísať dokument prostredníctvom QR kódu, je po stlačení tlačidla <sup>× Zrušiť</sup> možné vybrať štandardný spôsob

podpisovania a podpísať dokument v počítači, tak ako je popísané v bode <u>Podpísanie dokumentu</u> <u>prostredníctvom podpisového certifikátu</u>.

Dôležité upozornenie:

- Podpisovanie QR kódom nie je garantované, môže byť zo strany SLSP táto možnosť vypnutá alebo zapnutá podľa aktuálneho obchodného alebo prevádzkového rozhodnutia SLSP.
- Aktuálnu verziu mobilnej aplikácie *Disig Web Signer Mobile* je možné stiahnuť zo stránok nášho partnera, spoločnosti Disig, a.s., z ich internetovej stránky použitím odkazu <u>Stiahnuť Disig Web Signer Mobile</u> (https://download.disigcdn.sk/cdn/products/websigner2/download.html), respektíve použitím odkazu v obrazovke s QR kódom.
- Pre vytvorenie Kvalifikovaného elektronického podpisu, ktorý vyžaduje SLSP, je v mobilnom telefóne/tablete možné použiť iba certifikát uložený na karte s NFC rozhraním (napríklad elD – občiansky preukaz, vydávaný od 1.decembra 2022).
- Ďalšie informácie o podpisovaní prostredníctvom QR kódu a aplikácie Disig Web Signer Mobile sú dostupné na internetovej stránke nášho partnera, spoločnosti Disig, a.s., na stránke <u>Kvalifikovaný elektronický podpis v mobile</u> (https://www.podpis.to/blog/kvalifikovany-podpis-v-mobile).

#### 1.3.4.4. Podpísanie dokumentu iba vizuálnym podpisom bez certifikátu

Po stlačení tlačidla **PODPÍSAŤ** príde k samotnému podpisovaniu dokumentu. Nakoľko sa nepodpisuje prostredníctvom podpisového certifikátu, pridáva sa vizuálny podpis ako je uvedené v bode Pridanie vizuálneho podpisu pri podpise.

Ak je v rámci podpisového workflow požadované ďalšie podpisovanie, pripadne schvaľovanie, pokračuje podpisové workflow ďalej.

V prípade, ak bola toto posledná akcia v podpisovom workflow, dokument je finálne podpísaný a je k dispozícii na stiahnutie každému účastníkovi podpisového workflow, sú vygenerované príslušné notifikačné e-maily – viď bod <u>Finálne podpísaný dokument a validačný protokol</u>.

#### 1.3.4.5. Schválenie dokumentu

Po stlačení tlačidla SCHVÁLIŤ príde k samotnému schváleniu dokumentu. Je vhodné doplniť poznámku k schvaľovaniu (poznámka nie je povinná):

| Upozornenie                           | × |
|---------------------------------------|---|
| Naozaj chcete schváliť daný dokument? |   |
| Poznámka                              |   |
|                                       |   |
|                                       |   |
|                                       | / |

ÁNO NIE

Ak je v rámci podpisového workflow požadované ďalšie podpisovanie, prípadne schvaľovanie, pokračuje podpisové workflow ďalej.

V prípade, ak bola toto posledná akcia v podpisovom workflow, dokument je finálne podpísaný a je k dispozícii na stiahnutie každému účastníkovi podpisového workflow, sú vygenerované príslušné notifikačné e-maily – viď bod <u>Finálne podpísaný dokument a validačný protokol</u>.

#### 1.3.4.6. Zamietnutie dokumentu

Po stlačení tlačidla ZAMIETNUŤ príde k samotnému zamietnutiu dokumentu. Pri zamietnutí je povinné doplniť poznámku k dôvodu zamietnutia:

| Upozornenie                                                                | ×     |
|----------------------------------------------------------------------------|-------|
| Naozaj chcete zamietnuť podpisovanie dokumentu 'Dokum<br>Dôvod zamietnutia | ent'? |
|                                                                            | 1     |
| ÁNO                                                                        | NIE   |

Zamietnutím dokumentu sa zastaví podpisové workflow a dokument nadobudne stav "Ukončené" z dôvodu zamietnutia.

V prípade zamietnutia sú vygenerované príslušné notifikačné e-maily a notifikácie v aplikácii – viď bod <u>Finálne podpísaný dokument a validačný protokol</u>.

#### 1.3.5. Sledovanie podpisového workflow

Po vyhľadaní konkrétneho odoslaného dokumentu v časti *Odoslané dokumenty* je možné sledovať stav vybavovanie dokumentu.

| Adr | esáti                  |   |                                               |   |   |
|-----|------------------------|---|-----------------------------------------------|---|---|
| 1.  | 25.04.2024<br>16:26:25 | n | (LANED, a.s.)<br>@slpp.sk                     | 0 | • |
| 1.  | $\odot$                | n | (Øslsp.sk                                     |   |   |
| 1.  | $\oslash$              | n | -@sizpusk                                     |   |   |
| 1.  |                        | n | (Procurement Services SK, s.r.o.)<br>@styp.sk |   |   |
| 2.  | 0                      | 0 | (Slovenská sporiteľňa a.s.)<br>∋⊕slsp.sk      |   |   |
| 2.  | 0                      | n | (Slovenská sporiteľňa a.s.)                   |   |   |

V detaile dokumentu, v časti Adresáti, je možné sledovať stav podpisovania:

- podpisujúcemu ešte nebol doručený dokument,
- podpisujúci podpísal dokument,

- podpisujúcemu bol doručený dokument,
- podpisujúci zamietol podpísanie dokumentu,
- aktuálnu platnosť podpisu a zároveň zobrazuje istú sadu informácií o podpisujúcom,
- <sup>19</sup> informácie o podpisujúcom z Registra právnických osôb štatistického úradu.

#### 1.3.6. Finálne podpísaný dokument a validačný protokol

Finálne podpísaný dokument je k dispozícii v časti Doručené dokumenty.

| SL( | OVENSI<br>tel/ha | KÁĖ ₀                                       | oručené dokume                                     | nty 🚺                |                                          | ٤- 🕥                                       |
|-----|------------------|---------------------------------------------|----------------------------------------------------|----------------------|------------------------------------------|--------------------------------------------|
| Don | ičené doki       | umenty                                      |                                                    |                      |                                          | ZAMIETNUŤ SCHVÁLIŤ PODPÍSAŤ                |
|     | VYBRAŤ VŠE       | TKO Identifikáto                            | or dokumentu   Názov o                             | dokumentu   Názov sú | boru   Popis   Podpisujúci   Odosielateľ | Q X VŠETKY STAVY - Y VYTVORENÉ DŇA - 11 C* |
| 0   | 0/4              | Vytvorené dňa<br>Vybaviť do<br>Prebiehajúce | 25.04.2024 17:09<br>10.05.2024<br>25.04.2024 17:09 | LANED, a.s.          | ES-DOC-168/2024                          | B (0) 🏜                                    |
|     | \$/5             | Vytvorené dňa<br>Vybaviť do<br>Ukončené     | 25.04.2024 16:06<br>10:05:2024<br>25:04:2024 17:51 | LANED, a.s.          | ES-DOC-167/2024                          | 9. B B X                                   |

Po vybratí finálne podpísaného dokumentu v časti s adresátmi je k dispozícii overenie platnosti podpisov všetkých dokumentov, ktoré boli súčasťou podpisového workflow. Vyhodnocujú sa platnosti podpisov pridaných v rámci podpisového workflow, ako aj pôvodných podpisov tých dokumentov, ktoré do podpisového workflow vstupovali už podpísané. Toto overenie podpisov je

vyhodnotené k dátumu vytvorenia podpisov, prípadne k aktuálnemu času po stlačení tlačidla C. Po kliknutí na tlačidlo 😰 🔻 sa zobrazí základná sada informácií o konkrétnom podpisujúcom.

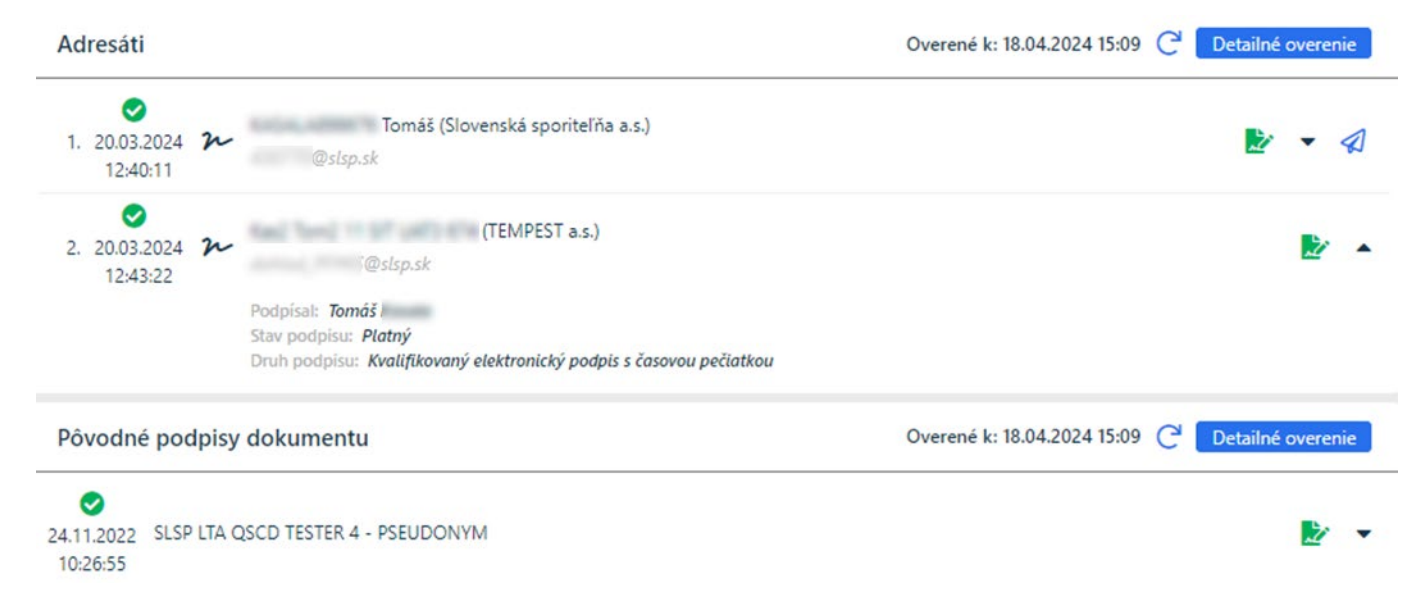

Pre každý podpisovaný dokument v podpisovom workflow je možné prostredníctvom tlačidla Detailné overenie vykonať detailné vyhodnotenie – overenie platnosti elektronických podpisov. Po stlačení tlačidla sa v nasledujúcej obrazovke vykoná informatívne overenie platnosti podpisov, a zobrazí sa formulár s informáciami, ktoré sa týkajú overenia podpisov.

|   | Kontajner<br>Názov súboru<br>Počet dokumentov<br>Počet podpisov       | CAdES zdokonalený + KEP.asice<br>1<br>2                                                                                                    | ▲ υιοζιτ<br>Ο overit κ času                  |
|---|-----------------------------------------------------------------------|----------------------------------------------------------------------------------------------------|----------------------------------------------|
| È | Dokument 1<br>Názov súboru<br>Počet podpisov                          | HR - Dodatok k pracovnej zmluve bianco - LTA.pdf<br>2                                                                                                    | <ul> <li>ZOBRAZIŤ</li> <li>ULOŽIŤ</li> </ul> |
| • | Podpísal SLSP LTA<br>Stav podpisu<br>Druh podpisu<br>Overené k času   | TESTER1 2023-26 - PSEUDONYM<br>Podpis je platný (úplné overenie)<br>Zdokonalený elektronický podpis s časovou pečiatkou<br>19. septembra 2023 06:38:01 (UTC) ⊘          | ∠* DETAILY                                   |
| • | Podpísal SLSP LTA (<br>Stav podpisu<br>Druh podpisu<br>Overené k času | QSCD TESTER1 2023-26 - PSEUDONYM<br>Podpis je platný (úpiné overenie) ①<br>Kvalifikovený elektronický podpis s časovou pečiatkou<br>19. septembra 2023 06:40:53 (UTC) ② | ✓ DETAILY                                    |

Výsledkom overenia môže byť jedna z nasledujúcich možností:

| 0 | <b>Platný (Úplné overenie)</b><br>Podpis bolo možné plne overiť a bol vyhodnotený ako platný.                                                                                                    |
|---|----------------------------------------------------------------------------------------------------|
| 0 | Platný (Čiastočné overenie)                                                                                                    |
|   | Podpis bol štrukturálne overený ako platný, no zatiaľ nebolo možné plne overiť platnosť všetkých certifikátov,<br>napr. kvôli neaktuálnym údajom o zrušení certifikátov. Po nejakom krátkom čase (typicky pár hodín) bude<br>možné podpis plne overiť ako Platný alebo Neplatný.                              |
| 8 | Neplatný                                                                                                    |
|   | Podpis bol overený a je preukázateľné, že je neplatný. Dôvodov môže byť viacero, napr. že bol zmenený obsah<br>dokumentu, podpis bol vytvorený po zrušení certifikátu podpisovateľa a pod.                                                                                                    |
| 8 | Nerozhodnutý                                                                                                    |
|   | Proces overenia použil všetky dostupné údaje, ale napriek tomu nebolo možné jednoznačne automaticky<br>rozhodnúť o platnosti podpisu. Dôvodov môže byť viacero, napr. že niektoré údaje sú dočasne nedostupné,<br>alebo vypršala platnosť podpisového certifikátu a podpis neobsahuje platnú časovú pečiatku. |

Po oboznámení sa s výsledkom overenia elektronických podpisov je možné vrátiť sa do detailu podpisového workflow prostredníctvom tlačidla \_\_\_\_\_.

Samotný elektronicky podpísaný pdf dokument je možné prevziať prostredníctvom tlačidla **PREVZIAŤ DOKUMENT**, kedy sa ponúkne možnosť otvoriť samotný pdf dokument, alebo uložiť tento dokument na úložisko počítača.

V prípade, ak boli okrem dokumentu súčasťou podpisového workflow aj prílohy, tak sa prostredníctvom tlačidla PREVZIAŤ DOKUMENT na úložisko do počítača sťahujú spoločne všetky dokumenty v ZIP formáte, aj tie ktoré boli v rámci workflow podpisované, aj ktoré boli prílohami bez ohľadu na podpisovanie.

Pre každý podpis v dokumente, ktorý je založený na základe certifikátu, je automatizovane pridávaná kvalifikovaná časová pečiatka s dobou platnosti 5 rokov. Enterprise Signer vytvára v čase vzniku podpisu platný elektronický podpis.

Prostredníctvom tlačidla TLAČIŤ PROTOKOL je možné pre každý ukončený workflow otvoriť, alebo stiahnuť na úložisko počítača *Validačný protokol* v pdf formáte. V tomto validačnom protokole je detailná informácia o priebehu celého podpisového workflow. Integrita protokolu a informácií v ňom obsiahnutých je zabezpečená pridaním kvalifikovanej elektronickej pečate SLSP a pridaním kvalifikovanej časovej pečiatky s dobou platnosti 5 rokov.